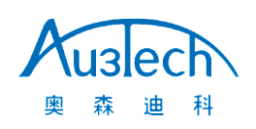

## MCC3721NC 激光切割数控系统快速安装指南 V2.0

AU3TECH RESEARCH PTY LTD Email: info@au3tech.com Web: www.au3tech.com

#### 1. 产品概述

MCC3721NC 激光切割控制卡是面向光纤激光切割领域开发的新一代数控系统,外设资源丰富,功能强大。

#### 2. MCC3721NC 控制板卡示意图

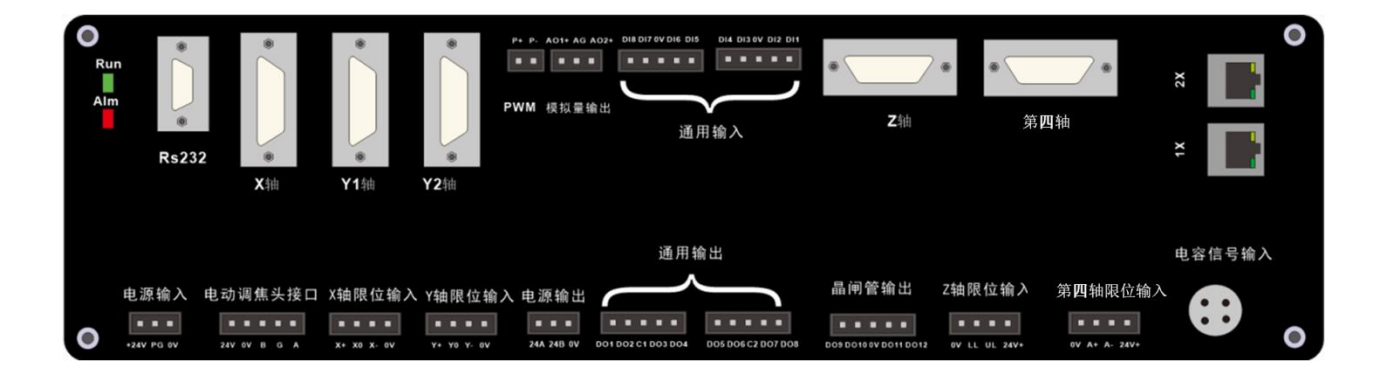

#### 各端口说明

| 端口名称  |      | 作用                  | 备注              |
|-------|------|---------------------|-----------------|
| 电源输入  | +24V | DC24V 输入正极          | 推荐使用 24V/≥10A 直 |
|       | PG   | 保护接地                | 流电源供电           |
|       | OV   | DC 输入负极,电源地。        |                 |
| 电动调焦头 | 24V  | DC24V 输出,给电动头供电用    | 此端口仅用于控制奥森      |
| 接口    | OV   | DC 输入负极,电源地。        | 迪科公司电动切割头       |
|       | В    | 通讯接口,与电动头 B 端口对接    |                 |
|       | G    | 通讯信号地               |                 |
|       | А    | 通讯接口,与电动头A端口对接      |                 |
| 轴限位输入 | X+   | X 轴正限位输入,专用信号,低电平有效 | X 轴限位/原点输入      |
|       | ХО   | X 轴原点信号,专用信号,低电平有效  |                 |

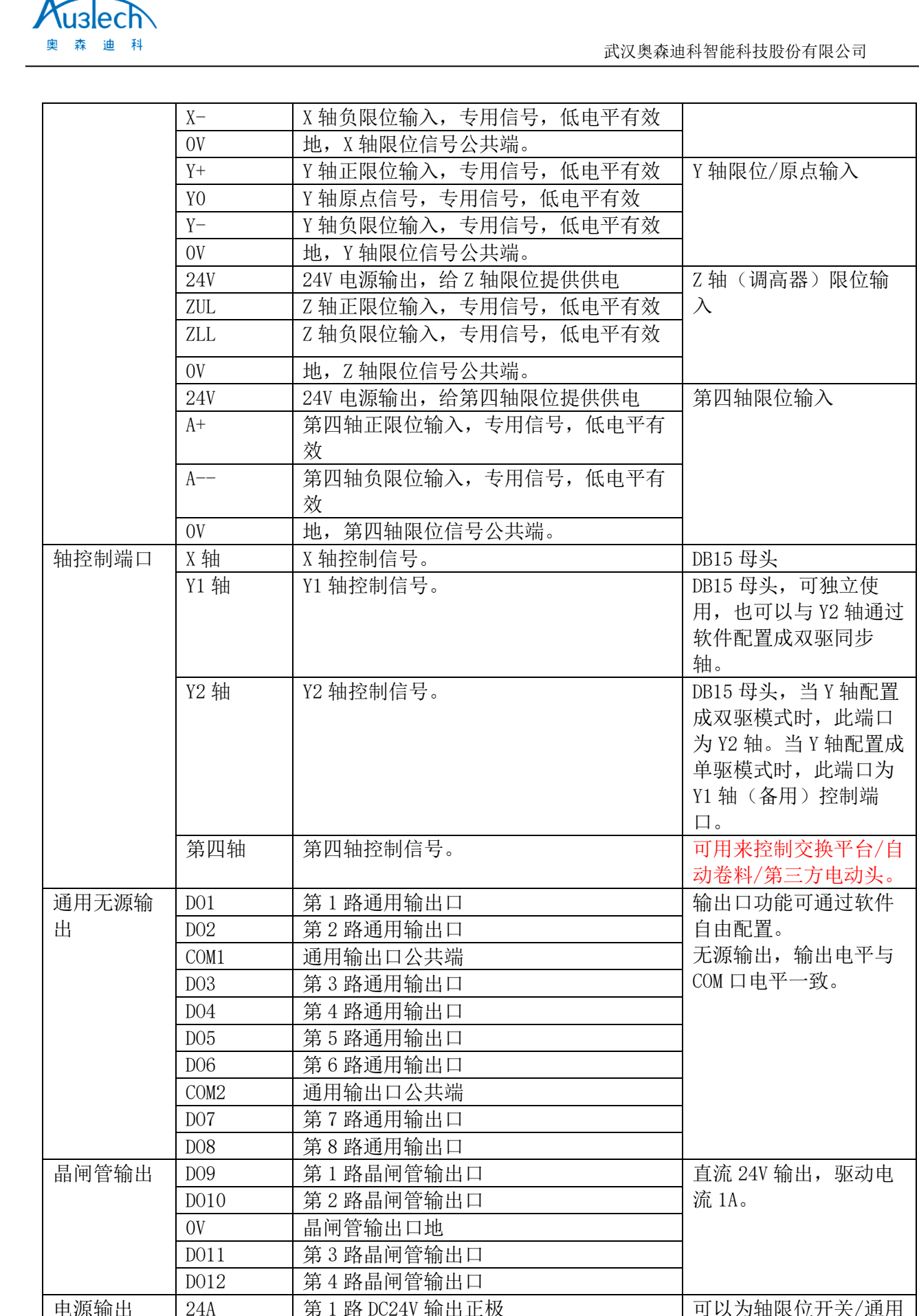

|          | 0.4D  |                  | <b>工涯投出日 2011 /2010</b> |
|----------|-------|------------------|-------------------------|
|          | 24B   | 第2路DC24V 输出止极    | 无源输出口 COM1/COM2         |
|          | OV    | DC24V 输出地。       | 提供基准电平                  |
| PWM 输出   | P+    | PWM 信号输出正极       | PWM 输出电平 24V/5V 可       |
|          | p-    | PWM 信号输出负极       | 通过旁边跳线配置                |
| 模拟量输出    | A01+  | 第1路模拟输出口         | 默认模拟量输出的电压              |
|          | AG    | 模拟输出公共地          | 0-10V(可通过软件配置           |
|          | A02+  | 第2路模拟输出口         | 0-5V 或者 0-4V)           |
| 通用输入     | DI1   | 第1路通用输入口,默认低电平有效 |                         |
|          | DI2   | 第2路通用输入口,默认低电平有效 |                         |
|          | OV    | 输入信号公共端          |                         |
|          | DI3   | 第3路通用输入口,默认低电平有效 |                         |
|          | DI4   | 第4路通用输入口,默认低电平有效 |                         |
|          | DI5   | 第5路通用输入口,默认低电平有效 |                         |
|          | OV    | 输入信号公共端          |                         |
|          | DI6   | 第6路通用输入口,默认低电平有效 |                         |
|          | DI7   | 第7路通用输入口,默认低电平有效 |                         |
|          | DI8   | 第8路通用输入口,默认低电平有效 |                         |
| Ethercat | 1X    | 第1路工业以太网接口       | 2路网口可任意配置。              |
|          | 2X    | 第2路工业以太网接口       |                         |
| RS485    | CON16 | 3PIN 工程端子        | RS485 通讯口,电动头/          |
|          |       |                  | 扩展板专用                   |
| USB      | U69   | 手柄接收器 USB 插口     |                         |

#### 3. 数控系统安装及接线

3.1 数控系统接线图

Ausech 奥森迪科

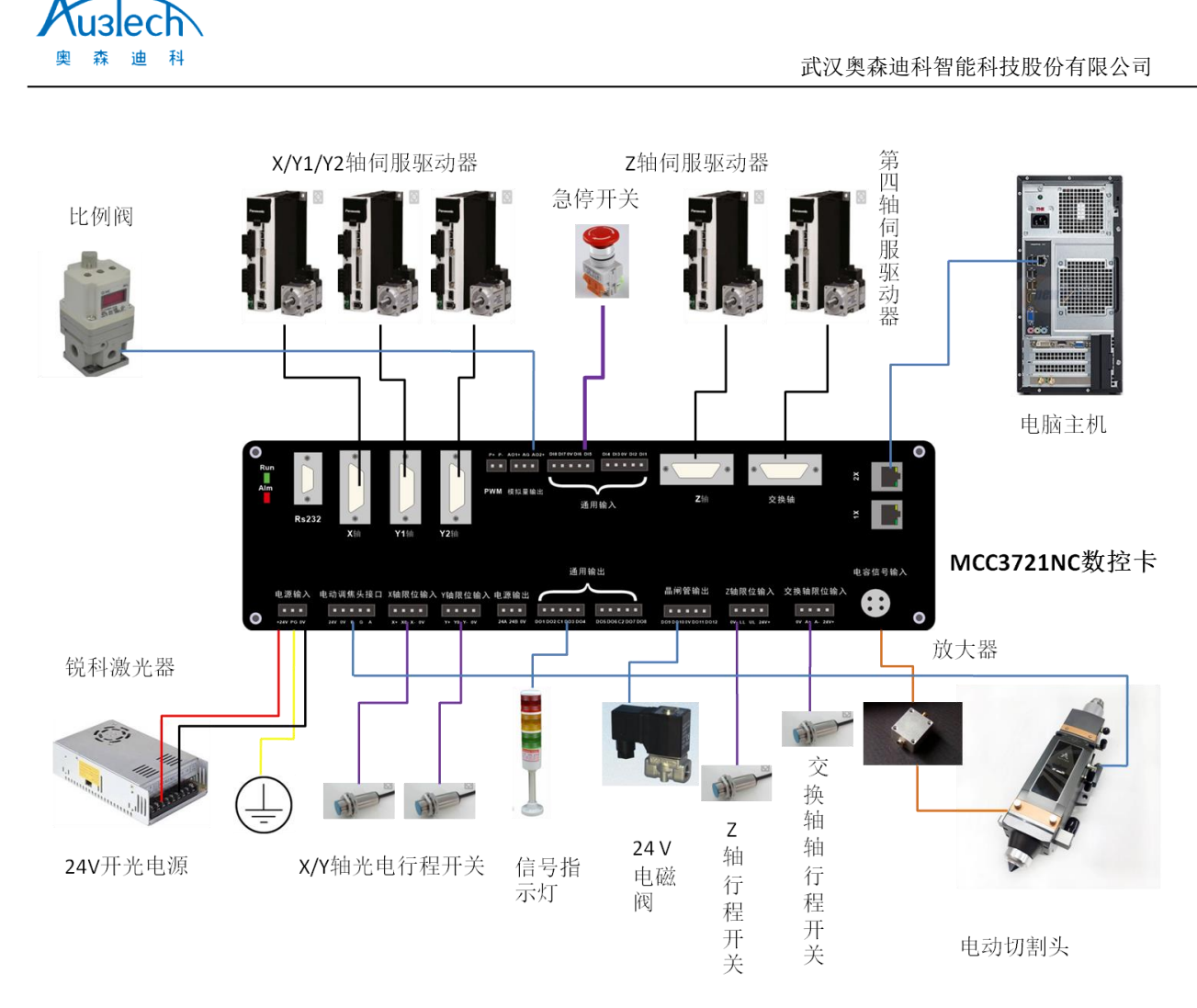

说明: 上图为完整的激光切割设备连接图,用户可根据机床实际情况安装。第四轴可以支持伺服 电机控制的交换平台,也可控制第三方电动头。激光器可以通过网口、RS232口、I/0口等多种方 式与系统对接。

#### 3.2 安装尺寸

MCC3721NC 控制卡支持 35mm 导轨安装,长(330mm)X 宽(120mm)X高(50mm)

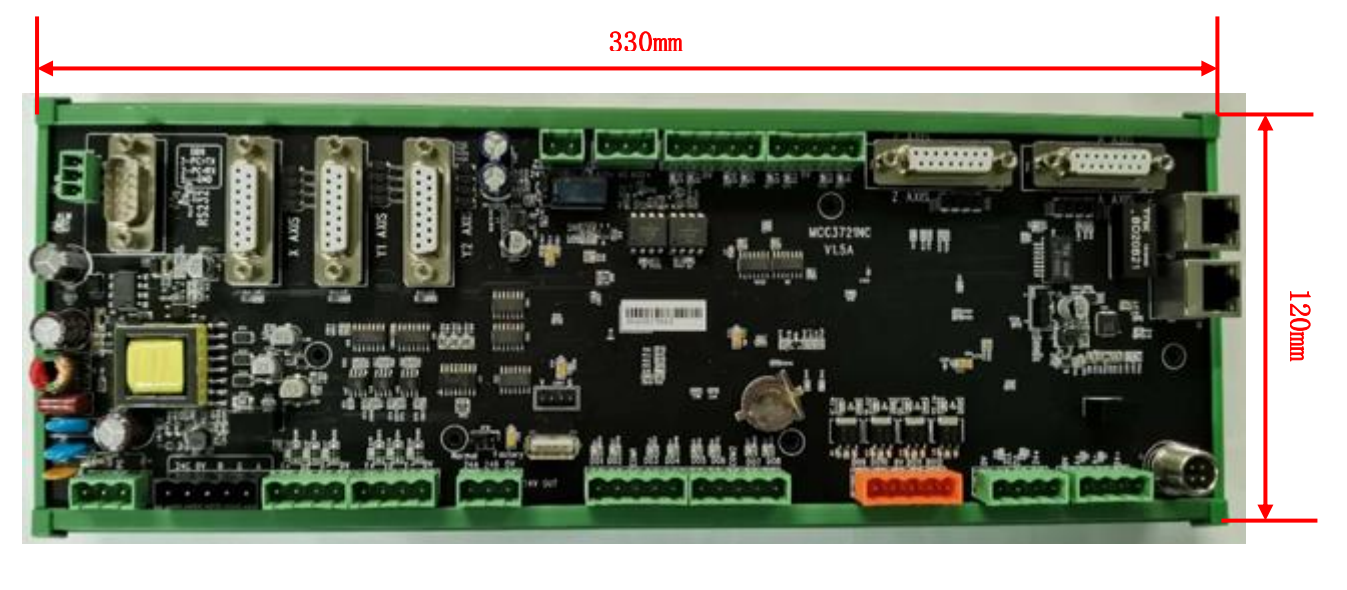

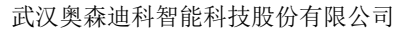

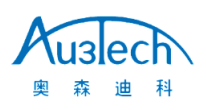

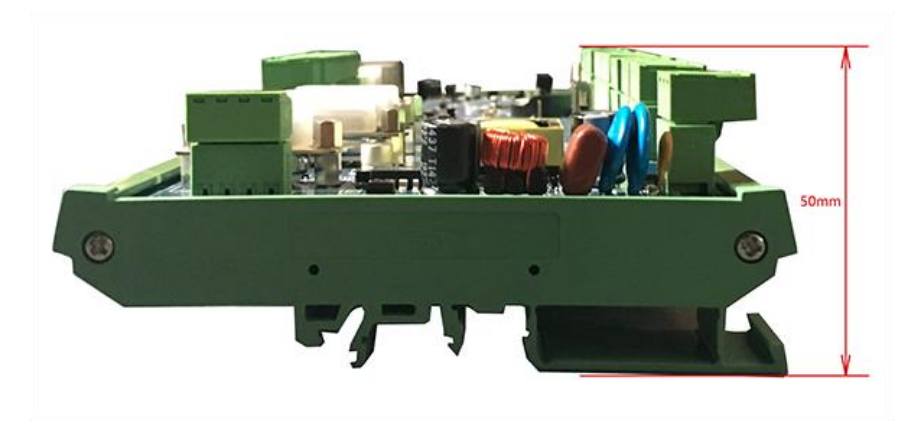

### 3.3 安装限位/其他 I0 口 限位输入:

MCC3721NC 控制卡提供 X 轴、Y 轴、Z 轴、第四轴限位输入。下面以 X 轴为例,安装轴限位信号。 NPN 光电开关典型接线如下:

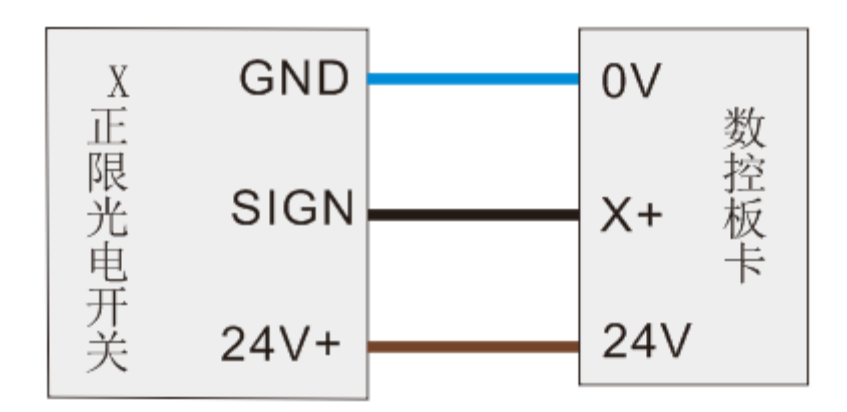

机械限位开关典型接线如下:

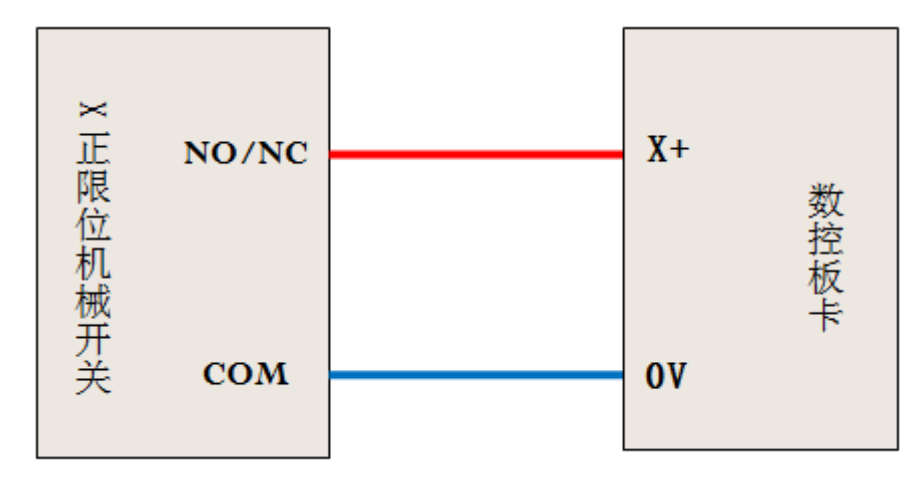

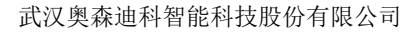

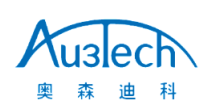

#### 通用无源输出:

MCC3721H 数控板卡提供8路通用自定义输出口,输出口功能可以通过软件自由配置。可控制继电器线圈、信号灯等,不建议电磁阀及其它额定功率较高的外设连接此端口。输出口为无源输出,输出方式如下图所示:

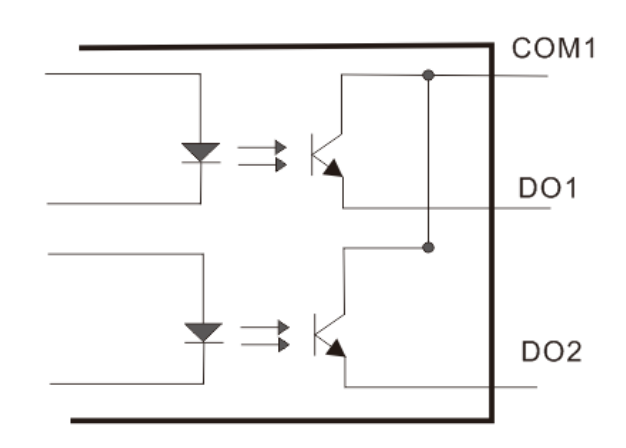

#### 晶闸管输出:

MCC3721H 数控板卡提供4路晶闸管输出口,输出口功能可以通过软件自由配置。输出口为有源输出, 最大具备24V/1A 驱动能力,可直接驱动24V 直流电磁阀等外设。输出方式如下图所示:

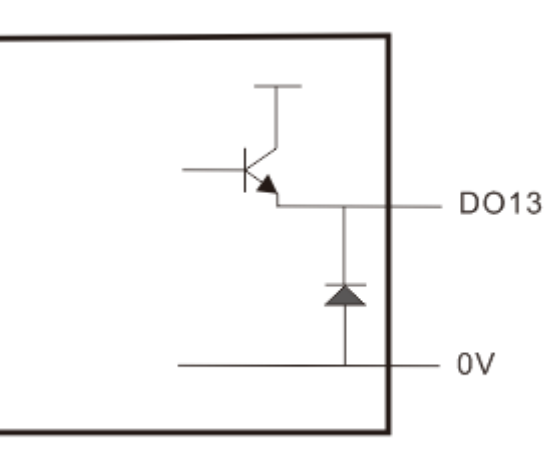

#### 3.4 连接 XY 轴伺服驱动器

MCC3721NC 控制卡提供 5 路伺服控制接口,分别为 X 轴, Y1 轴, Y2 轴, Z 轴, 第四轴。其中 Z 轴为 调高器控制轴。各轴接口形式为 DB15 母座。当系统配置为双驱模式时, Y1 轴, Y2 轴分别控制 Y 轴两 路伺服驱动器。当配置为单驱模式时, YI 轴控制 Y 轴伺服驱动器。

4路伺服控制接口定义一致,采用位置环控制模式。各管脚定义如下:

| 轴伺服控制接口(DB15 母头) |      |  |    |      |  |
|------------------|------|--|----|------|--|
| 引脚 信号名           |      |  | 引脚 | 信号名  |  |
| 1                | PUL+ |  | 9  | PUL- |  |
| 2                | DIR+ |  | 10 | DIR- |  |
| 3                | A+   |  | 11 | A-   |  |
| 4                | B+   |  | 12 | B-   |  |

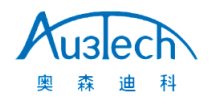

| 5 | Z+  | 13 | Z-  |
|---|-----|----|-----|
| 6 | SON | 14 | ALM |
| 7 | CLR | 15 | OV  |
| 8 | 24V |    |     |

MCC3721NC 控制卡采用"脉冲+方向信号"控制伺服驱动器,可支持安川、松下、富士、台达、汇川、 众为兴等各种伺服驱动器,我公司出厂可按用户需要提供对应品牌伺服驱动器控制线。接线方式如下:

#### 松下 A5 低速脉冲接线图如下:

| 板卡轴接口 |      |    |            |    | 松下MINAS<br>50P接口 | -A5伺服 |
|-------|------|----|------------|----|------------------|-------|
|       | 信号名  | 引脚 | $\sqrt{2}$ | 引脚 | 信号名              |       |
|       | PUL+ | 1  |            | 3  | PULS1            |       |
|       | PUL- | 9  |            | 4  | PULS2            |       |
|       | DIR+ | 2  |            | 5  | SIGN1            |       |
|       | DIR- | 10 |            | 6  | SIGN2            |       |
|       | A +  | 3  |            | 21 | OA+              |       |
|       | A -  | 11 |            | 22 | OA -             |       |
|       | B +  | 4  |            | 48 | OB+              |       |
|       | В-   | 12 |            | 49 | OB -             |       |
|       | Z +  | 5  |            | 23 | OZ+              |       |
|       | Z-   | 13 |            | 24 | OZ-              |       |
|       | 24V  | 8  |            | 7  | COM+             |       |
|       | SON  | 6  |            | 29 | SRV-ON           |       |
|       | CLR  | 7  |            | 31 | A-CLR            |       |
|       | ALM  | 14 |            | 37 | ALM+             |       |
|       | 0V   | 15 |            | 41 | COM -            |       |
|       |      |    |            | 36 | ALM-             |       |
|       |      |    | 屏敝线        |    |                  |       |

#### 松下 A5/A6 系列基本参数设置如下:

| 参数    | 设置值 | 含义            |
|-------|-----|---------------|
| PR001 | 0   | 设置伺服控制模式为位置模式 |
| PR007 | 3   | 设置"脉冲+方向"模式   |
| PR005 | 0   | 设置最高脉冲频率      |

#### 安川 $\Sigma$ -v系列接线图如下:

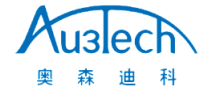

| 板卡轴接口 |      |    |   |                |               |       |    | 安川Σ-V伺服  | 850P接口 |
|-------|------|----|---|----------------|---------------|-------|----|----------|--------|
|       | 信号名  | 引脚 |   | / <del>~</del> |               |       | 引脚 | 信号名      |        |
|       | PUL+ | 1  |   | $\frac{i}{1}$  | <u> </u>      |       | 7  | PULS     |        |
|       | PUL- | 9  |   | <u> </u>       | $\frac{1}{1}$ |       | 8  | *PULS    |        |
|       | DIR+ | 2  |   | 11             |               |       | 11 | SIGN     |        |
|       | DIR- | 10 |   | <u>l i</u>     |               |       | 12 | *SIGN    |        |
|       | A +  | 3  |   | ¦ i            |               | i     | 33 | PAO      |        |
|       | A -  | 11 |   |                | <br>          | i<br> | 34 | *PAO     |        |
|       | В+   | 4  |   |                |               | I     | 35 | РВО      |        |
|       | В-   | 12 |   |                |               | <br>  | 36 | *PBO     |        |
|       | Z +  | 5  |   |                | <u> </u>      | <br>  | 19 | РСО      |        |
|       | Z-   | 13 |   |                | <u>i</u>      | <br>  | 20 | *PCO     |        |
|       | 24V  | 8  |   | ¦              | <u>i</u>      | <br>  | 47 | +24V IN  |        |
|       | SON  | 6  |   | i              | i             | <br>  | 40 | /s-on    |        |
|       | CLR  | 7  |   |                | i             |       | 44 | /ALM-RST |        |
|       | ALM  | 14 |   | <u>i l</u>     | į             |       | 31 | ALM+     |        |
|       | 0V   | 15 |   |                | \/            |       | 1  | SG       |        |
|       |      |    | 1 | ¥              | - 1/          | Ľ     | 32 | ALM-     |        |
|       |      |    |   | 「屛商            | 反线            |       |    |          |        |

#### 安川 $\Sigma$ 一v系列基本参数设置如下:

| 参数    | 设置值   | 含义            |
|-------|-------|---------------|
| Pn000 | 001X  | 设置伺服控制模式为位置模式 |
| Pn00B | 默认    | 单相电源输入时改为0100 |
| Pn200 | 2000Н | 选择脉冲方式        |
| Pn50A | 8100  | 正转侧可驱动        |
| Pn50B | 6548  | 反转侧可驱动        |

富士 A5 系列接线图如下:

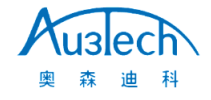

| 板卡轴接口 |      |    |     |      | 富士A5伺服 | 26P接口 |
|-------|------|----|-----|------|--------|-------|
|       | 信号名  | 引脚 | ()  | 引脚   | 信号名    |       |
|       | PUL+ | 1  |     | 7    | CA     |       |
|       | PUL- | 9  |     | 8    | *CA    |       |
|       | DIR+ | 2  |     | 20   | СВ     |       |
|       | DIR- | 10 |     | 21   | *CB    |       |
|       | A +  | 3  |     | 9    | FFA    |       |
|       | A -  | 11 |     | 10   | *FFA   |       |
|       | B +  | 4  |     | 11   | FFB    |       |
|       | В-   | 12 |     | 12   | *FFB   |       |
|       | Z +  | 5  |     | 23   | FFZ    |       |
|       | Z-   | 13 |     | . 24 | *FFZ   |       |
|       | 24V  | 8  |     | 1    | COMIN  |       |
|       | SON  | 6  |     | 2    | CONT1  |       |
|       | CLR  | 7  |     | 3    | CONT2  |       |
|       | ALM  | 14 |     | 17   | OUT3   |       |
|       | 0V   | 15 |     | 14   | COMOUT |       |
|       |      |    |     |      |        |       |
|       |      |    | 屏蔽线 |      |        |       |

#### 富士 A5 系列基本参数设置

| 参数     | 设置值 | 含义            |
|--------|-----|---------------|
| PA-101 | 0   | 设置伺服控制模式为位置模式 |
| PA-103 | 0   | 设置"脉冲+方向"模式   |

施耐德 Lexium-23D-CN 系列接线图

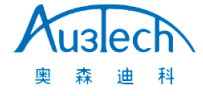

| 板卡轴接口 |      |    |     |      | Port B施耐德信<br>接口 | 司服50P |
|-------|------|----|-----|------|------------------|-------|
|       | 信号名  | 引脚 | 121 | 引脚   | 信号名              |       |
|       | PUL+ | 1  |     | 41   | PLUSE            |       |
|       | PUL- | 9  |     | 43   | /PLUSE           |       |
|       | DIR+ | 2  |     | 37   | SIGN             |       |
|       | DIR- | 10 |     | 36   | /SIGN            |       |
|       | A +  | 3  |     | 21   | OA               |       |
|       | A -  | 11 |     | 22   | /OA              |       |
|       | B +  | 4  |     | 25   | ОВ               |       |
|       | В-   | 12 |     | 23   | /ОВ              |       |
|       | Z +  | 5  |     | 50   | OZ               |       |
|       | Z-   | 13 |     | 24   | /oz              |       |
|       | 24V  | 8  |     | . 11 | COM+             |       |
|       | SON  | 6  |     | 9    | DI1- SON         |       |
|       | CLR  | 7  |     | 33   | DI5- ARST        |       |
|       | ALM  | 14 |     | 28   | DO5+ ALRM        |       |
|       | 0V   | 15 |     | 27   | DO5-             |       |
|       |      |    |     | 45   | COM-             |       |
|       |      |    | 屏蔽线 |      |                  |       |

#### 施耐德 Lexium-23D-CN 系列基本参数设置

| 参数名   | 设置值    | 含义                              |
|-------|--------|---------------------------------|
| P1-00 | 0100   | 设置脉冲方式                          |
| P1-01 | 0000   | 位置模式                            |
| P2-00 | 出厂值 35 | 位置控制比例增益,根据实际情况实时调整             |
| P2-10 | 101    | 使 DI1 功能规划为伺服使能                 |
| P2-14 | 102    | 使 DI5 功能规划为报警清除                 |
| P2-15 | 0000   | 使 DI6 功能规划无效                    |
| P2-16 | 0000   | 使 DI7 功能规划无效                    |
| P2-17 | 0000   | 使 DI8 功能规划无效                    |
| P2-22 | 0007   | 使 D05 功能规划为伺服报警                 |
| P2-68 | 0001   | 使 L1/L2 和 SON 同时有效时, 电机使能(如果不设置 |
|       |        | 此参数会导致电机无法使能)                   |

#### 汇川 IS620P 系列接线图

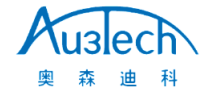

| 板卡轴接 | ξD   |    |       |    | 汇川 IS620PT5<br>接口 | R4ICN1 |
|------|------|----|-------|----|-------------------|--------|
|      | 信号名  | 引脚 | /===/ | 引脚 | 信号名               |        |
|      | PUL+ | 1  |       | 38 | HPULSE+           |        |
|      | PUL- | 9  |       | 36 | HPULSE-           |        |
|      | DIR+ | 2  |       | 42 | HSIGN+            |        |
|      | DIR- | 10 |       | 40 | HSIGN-            |        |
|      | A+   | 3  |       | 21 | PAO+              |        |
|      | A -  | 11 |       | 22 | PAO-              |        |
|      | B+   | 4  |       | 25 | PBO+              |        |
|      | В-   | 12 |       | 23 | РВО-              |        |
|      | Z+   | 5  |       | 13 | PZO+              |        |
|      | Z -  | 13 |       | 24 | PZO -             |        |
|      | 24V  | 8  |       | 11 | COM+              |        |
|      | SON  | 6  |       | 33 | DI5               |        |
|      | CLS  | 7  |       | 8  | DI4               |        |
|      | ALM  | 14 |       | 1  | DO4+              |        |
|      | 0V   | 15 |       | 26 | DO4-              |        |
|      |      |    |       | 29 | GND               |        |
|      |      |    | 併敝线   |    |                   |        |

#### 汇川 IS620P 系列基本参数设置

| 参数名    | 设置值                  | 含义           |
|--------|----------------------|--------------|
| H02-00 | 1一位置模式               | 模式选择         |
| H02-02 | 0一正转模式               | 旋转方向选择       |
| H02-03 | 0一正转模式               | 输出脉冲反馈方向选择   |
| H03-08 | 2一故障复位               | DI4 端子功能选择   |
| H03-10 | 1一伺服使能               | DI5 端子功能选择   |
| H04-07 | 1一有效时输出高电平           | D04 端子逻辑电平选择 |
| H05-00 | 0一脉冲指令               | 位置指令来源       |
| H05-01 | 1一高速脉冲               | 高低速脉冲位置指令选择  |
| H09-00 | 0-自调整无效,手动调节增益<br>参数 | 自动调整模式选择     |

#### 富士 A5-SMART-PLUS 接线图

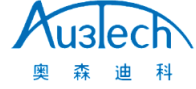

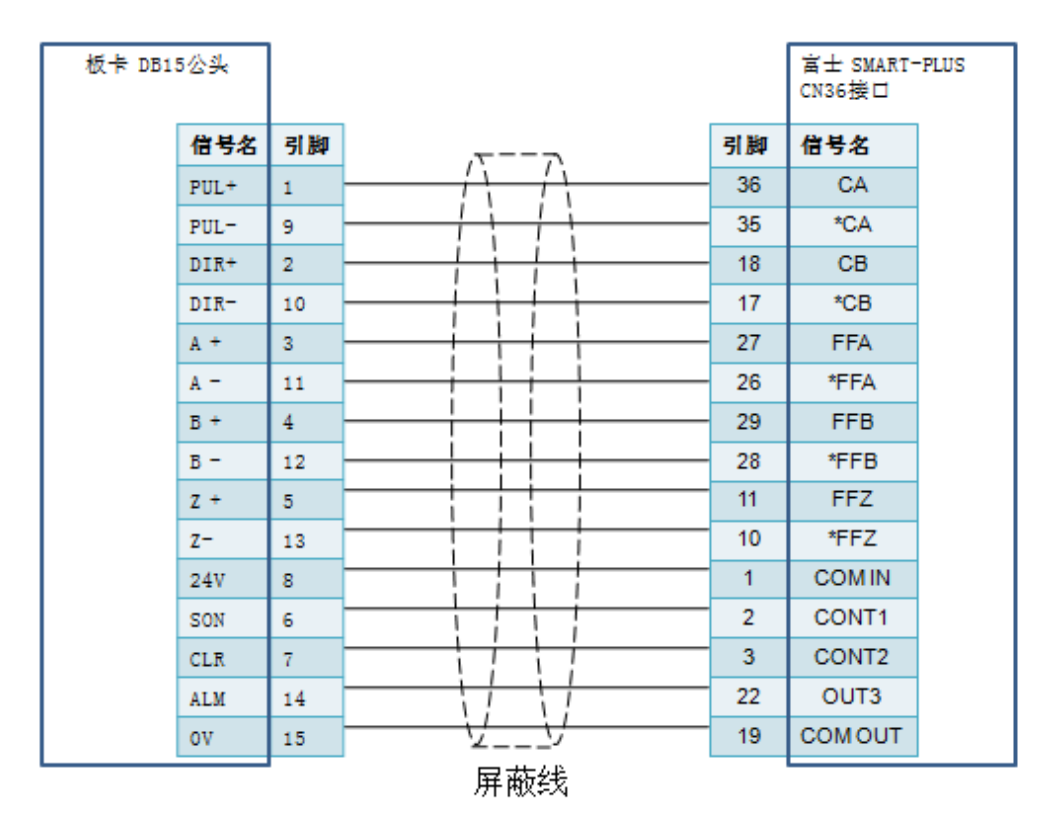

#### 富士 A5-SMART-PLU 参数

| 参数名称                         | 参考值                | 含义                                  |
|------------------------------|--------------------|-------------------------------------|
| P1-01                        | 0                  | 位置模式                                |
| P1-03                        | 30                 | 指令脉冲/指令符号                           |
| P1-05                        | 10000              | 每旋转1 周的指令输入脉冲数                      |
| P1-08                        | 2500               | 每旋转1 周的输出脉冲数                        |
| 注:以下参数 <sup>:</sup><br>家,其它: | 需根据实际使用<br>未涉及参数以伺 | 情况实时调整,具体方法请参考伺服说明书或联系伺服厂<br>服厂家为准。 |
| P1-13                        | 初始值 10             | 整定模式                                |
| P1-14                        | 初始值 1.0            | 负载惯性力矩比                             |
| P1-15                        | 初始值 12             | 自整定增益1                              |
| P1-16                        | 初始值4               | 自整定增益2                              |

#### 3.5 连接激光器

MCC3721NC 数控板卡可以通过电脑串口/网口与激光器对接,也可以通过 I/0 口信号与激光器对接。 与锐科激光器可直接通过电脑串口对接,与 IPG 激光器可通过 I0 口/网口对接,推荐使用 I0 口。

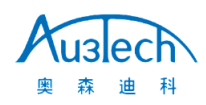

锐科激光器为例,通过电脑串口与激光器对接:

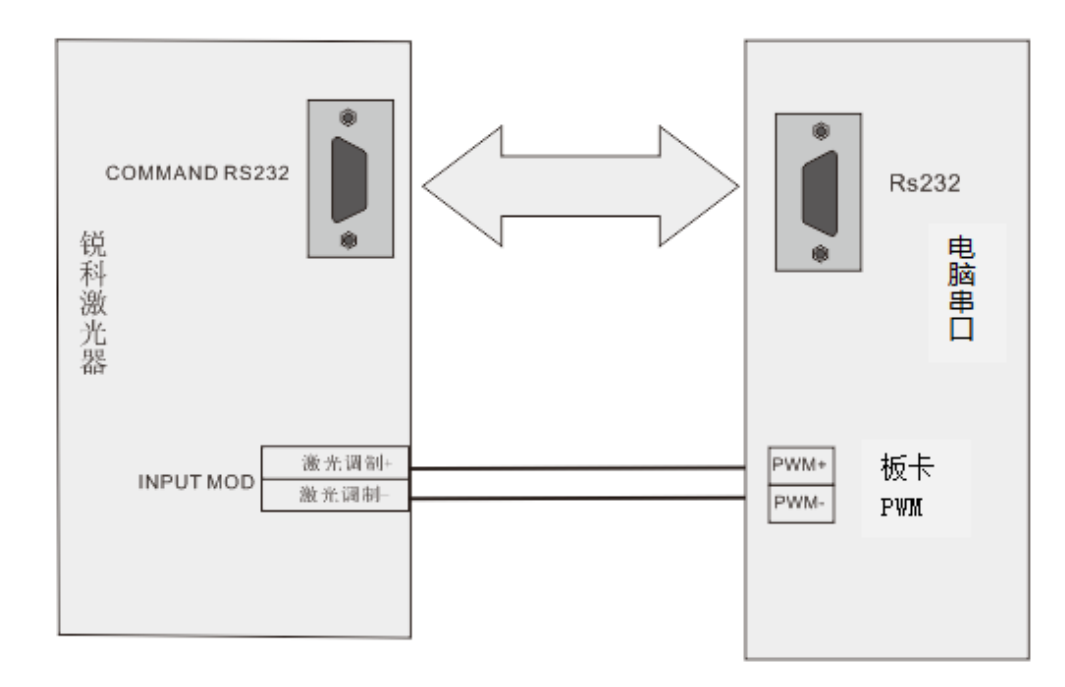

注: RS232 对接线,可采用锐科激光器自带串口线与电脑串口连接,锐科调制线与板卡 PWM 端口对接。 IPG—YLR 型激光器与数控板卡 I0 口对接图:

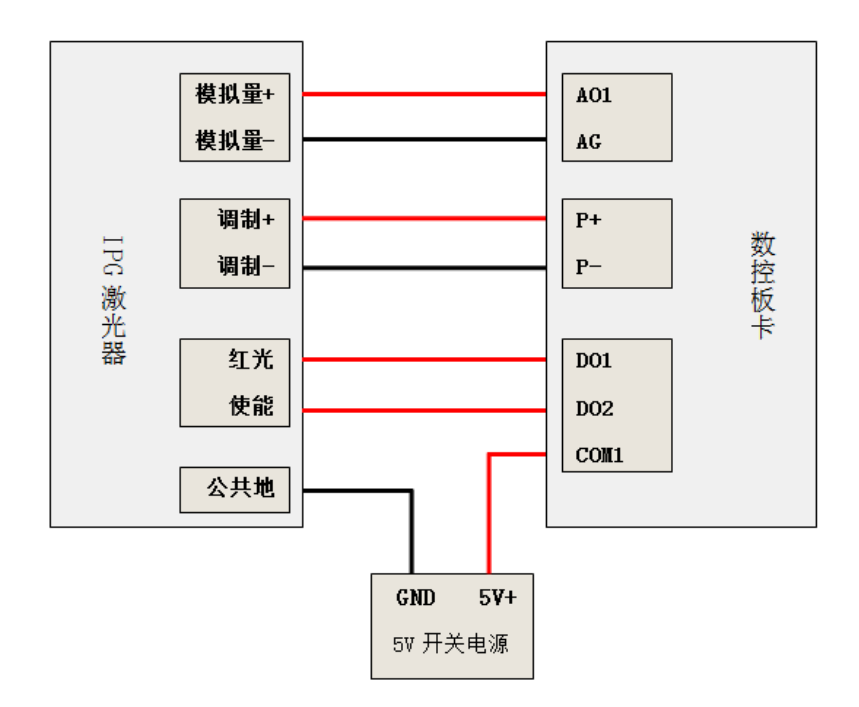

注: IPG-YLR 型激光器所需的模拟量输入电压为 0-4V 可用过数控软件配置, 5V 调制信号可通过板卡 跳线帽更改至 5V 端;激光器红光、使能等 5V 电压输入需外接一个 5V 开关电源到数控板卡 COM 端口,数控板卡不提供 5V 输出。

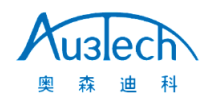

#### 其它激光器与数控板卡对接图:

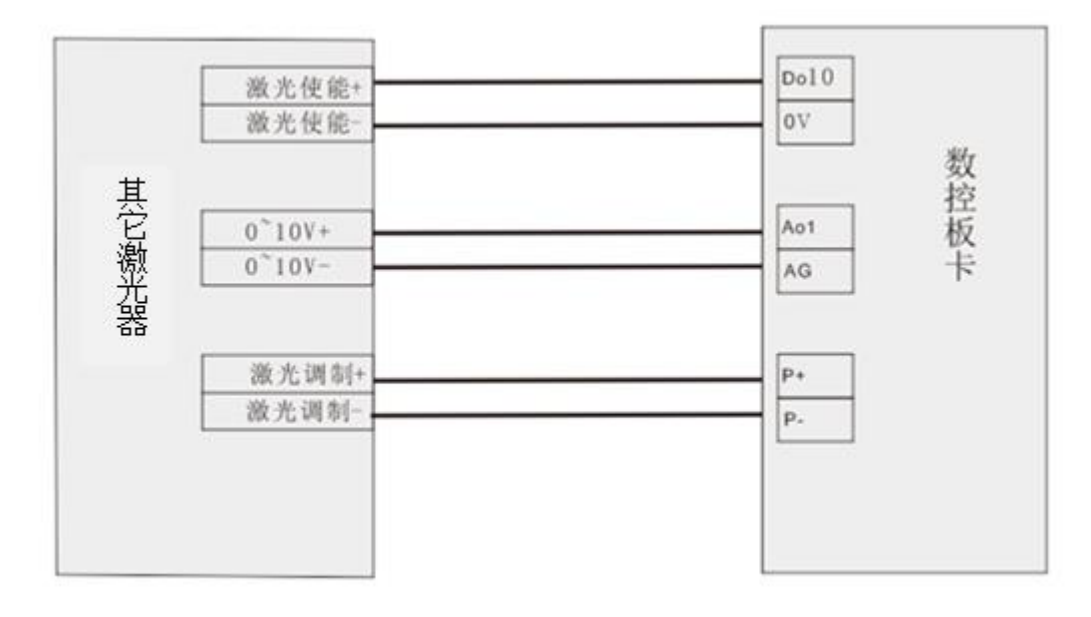

注: 其它激光器(如联品、飞博、国志、凯普林、创鑫等)接线方式均可参考,但不限于此接线方式。

#### 3.6 连接电容调高信号放大器

3721NC 数控板卡集成 Z 轴电容调高功能,请将切割头附近的电容信号放大器,与 3721NC 板卡通过我 们提供的 10m 或 15m 信号传输线直连(接口形式: M12-4 航空插头)。

#### 3.7 连接电脑

MCC3721NC 控制卡可以直接通过任意网口与电脑(工控机)对接,方便快捷。

#### 3.8 安装电源

当其他外设接线全部完成后,需要给数控板卡提供 24V 电源供电,建议采用 24V/10A 电源。接线方式 参考接线图。

至此, MCC3721NC 控制卡安装接线部分完成。

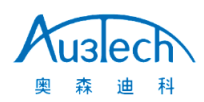

#### 4. 机床配置与调试

#### 4.1 软件安装

用户可在我公司官网上下载最新应用程序。网站地址: <u>http://www.au3tech.com/page106.html</u>

软件为免安装版本,解压后运行"MainApp.exe"文件,即可打开软件。

#### 4.2 通讯设置

MCC3721NC 是基于工业以太网架构设计的激光切割数控系统,电脑主机与数控板卡、调高器均通过网络连接。当数控系统线路连接完成后,打开软件进行网络设置。步骤如下:

#### 1、设置电脑主机 IP 地址。

可通过软件快速设置。打开软件后,选择"高级"一>"设置本机 IP"即可。

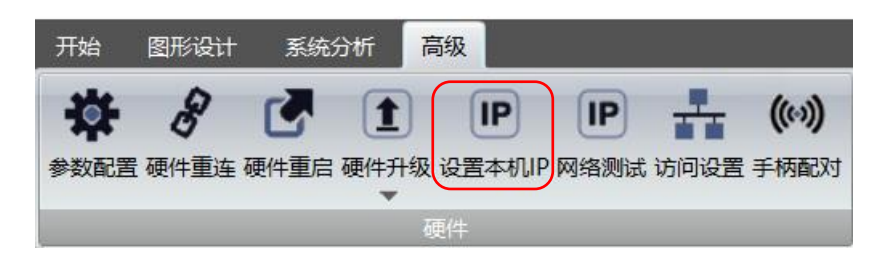

由于部分客户使用的 WINDOWS 系统未开放自动设置本机 IP 功能,

用户也可手动设置电脑主机 IP 地址: 10.1.1.10, 子网掩码: 255.255.255.0, 默认网关: 10.1.1.1

| Internet 协议版本 4 (TCP/IPv4) 属性      | ? 🔀                          |
|------------------------------------|------------------------------|
| 常规                                 |                              |
| 如果网络支持此功能,则可以获取<br>您需要从网络系统管理员处获得适 | 自动指派的 IP 设置。否则,<br>当的 IP 设置。 |
| ◎ 自动获得 IP 地址(0)                    |                              |
| ● 使用下面的 IP 地址(S): ―                |                              |
| IP 地址(I):                          | 10 . 1 . 1 . 10              |
| 子网摘码(U):                           | 255 .255 .255 .0             |
| 默认网关 (0):                          | 10 . 1 . 1 . 1               |
| ◎ 自动获得 DWS 服务器地址(B)                |                              |
| ● 使用下面的 DNS 服务器地址 C                | E) :                         |
| 首选 DMS 服务器 (P):                    |                              |
| 备用 DMS 服务器(A):                     |                              |
|                                    | 高級(V)                        |
|                                    | 确定取消                         |

说明:调高器与数控系统 IP 地址出厂已默认设置,用户无需变更。

2、设置完成后点击硬件重连,完成网络连接。

硬件重连 硬件未连接,请检查控制器是否连接就绪

如果此时仍然不能与板卡连接,用户可观察网口绿色指示灯闪烁情况。确认是否网线故障。

#### 4.3 参数配置

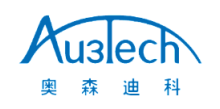

参数配置主要用来配置机床/激光器/调高器/气体等核心部件的基本参数。用户应谨慎配置各参数以 避免运行过程中出错。

打开软件后,选择"高级"一>"参数配置",用户需输入密码方可进入。**原始密码为:"0000"**。

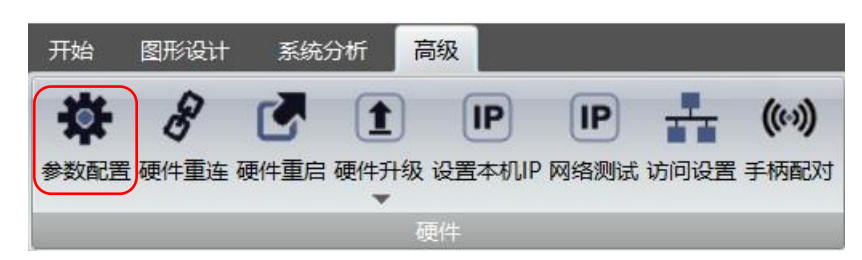

#### 4.3.1 运动轴配置

运动轴主要配置轴参数和回原参数,如下图:

| 运动轴        | 基本轴参数                  | 矫正参数                 |
|------------|------------------------|----------------------|
|            | □ X轴                   |                      |
| 激光器        | 可用性                    |                      |
|            |                        |                      |
| 调局器        | 一 双边驱动                 | B B                  |
|            | 編码器反向                  |                      |
| - 电动调焦     | 限位开关逻辑常开               | AB长度 100.000 mm      |
|            | 最大行程 (mm) 1500.00      |                      |
| 114        | 脉冲当量 (脉冲/mm) 1000.0000 | AC长度 100.000 mm      |
| te ) te H  | □ Y1轴                  | L1长度 100.000 mm      |
|            | 可用性                    | L2长度 100.000 mm      |
| 高级参数       | 轴序号 2                  |                      |
| 1948 37 98 | ▼ 双边驱动                 | #9952.5./m           |
| 扩展板        | 编码器反向                  |                      |
| 17 / K (A  |                        | ● 不补偿                |
| 交換平台       | 回原点参数                  | ○ 仅补偿反向间隙 X 0.000 mm |
| 自动卷料       | □ 回原点                  | Y 0.000 mm           |
|            | ■ 使用Z相信号               | □ ○ 完整螺距补偿 导入补偿数据    |

#### 参数及意义参考下表:

运动轴参数 参数名称 意义 默认值 备注 X 轴 最大行程 (mm) 配置X轴最大行程 1500 脉冲当量(脉冲 X 轴运行 1mm 需要的脉冲数。 1000 此参数非常重要,客户需结合驱动 /mm) 器每转脉冲数或电子齿轮比, 机床 计算公式: 脉冲当量=每转脉冲 运行螺距计算得出 数/X 轴螺距 限位开关逻辑 配置限位开关逻辑 常开 X 轴与 Y 轴逻辑应保持一致。

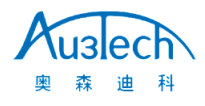

|        | 编码器反向            | 编码器反馈信号反向                                      | 不勾选  | 勾选后,系统采集的编码器数据会<br>方向,应根据实际情况选择                |
|--------|------------------|------------------------------------------------|------|------------------------------------------------|
| Y 轴    | 双边驱动             | 配置 Y 轴是否为双边驱动                                  | 勾选   |                                                |
|        | 最大行程 (mm)        | 配置 Y 轴最大行程                                     | 3000 |                                                |
|        | 脉冲当量(脉冲<br>/mm)  | Y 轴运行 1mm 需要的脉冲数。<br>计算公式:脉冲当量=每转脉冲<br>数/Y 轴螺距 | 1000 | 此参数非常重要,客户需结合驱动<br>器每转脉冲数或电子齿轮比,机床<br>运行螺距计算得出 |
|        | 限位开关逻辑           | 配置限位开关逻辑                                       | 常开   | X轴与Y轴逻辑应保持一致。                                  |
|        | 编码器反向            | 编码器反馈信号反向                                      | 不勾选  | 勾选后,系统采集的编码器数据会<br>方向,应根据实际情况选择                |
| 杂项     | 双驱误差报警           | 设置双驱误差报警使能                                     | 勾选   | 勾选后当达到双驱误差报警条件,<br>系统会暂停并提示双驱误差报警              |
|        | 双驱允差             | 设置双驱误差脉冲个数                                     | 100  | 只有两个条件同时达到时才能触发<br>双驱误差报警                      |
|        | 双驱允差持续时间<br>(ms) | 设置达到双驱允差后持续时间                                  | 100  |                                                |
|        | 编码器 4 倍频         | 编码器反馈倍频数                                       | 勾选   | 重要参数,非管理员不可轻易变动                                |
| 回原点    | 使用Z相信号           | 原点信号选用电机 Z 相信号                                 | 不勾选  |                                                |
|        | 采样信号             | 原点信号选择,包括原点/限位<br>可选                           | 原点   | 用户若希望以轴限位信号做原点信<br>号,此参数可设置为"限位"               |
|        | 行程开关逻辑           | 原点信号开关逻辑,包括常开/<br>常闭可选                         | 常开   |                                                |
|        | 粗定位速度<br>(mm/s)  | 设定粗回原速度,建议不要设置<br>过快                           | 50   | 系统采用二次回原方式,确保回原<br>精度                          |
|        | 精定位速度<br>(mm/s)  | 设定精回原速度,建议不要设置<br>过快                           | 10   |                                                |
| X 轴−回原 | 回原点方向            | 回原点 X 轴运动方向                                    | 负向   | 必须与 X 轴原点位置进行关联,否则无法完成回原。                      |

| 奥森迪   | 科 武汉奥森迪科智能科技股份有限公司 |             |    |                            |
|-------|--------------------|-------------|----|----------------------------|
|       |                    |             |    |                            |
|       | 返回距离(mm)           | 回到完成后返回距离   | 10 |                            |
| Y轴−回原 | 回原点方向              | 回原点 Y 轴运动方向 | 负向 | 必须与 Y 轴原点位置进行关联, 否则无法完成回原。 |
|       | 返回距离(mm)           | 回到完成后返回距离   | 10 |                            |

配置步骤:

#### 1、根据机床结构选择 X,Y 驱动方式(单驱/双驱)。

如果机床 Y 轴为单驱模式, 用户应将 Y 轴双边驱动选项取消。

#### 2、配置机床限位/原点信号及机床幅面

系统可支持光电/机械行程开关,常开/常闭逻辑可以设置,用户务必正确设置各轴限位,否则限位信 号不能正确启用。

注意:用户应选用相同的控制逻辑的行程开关。避免 X 轴与 Y 轴限位开关逻辑不一致。

用户可依次人为触发各轴限位/原点,观察数控板卡对应端口指示灯是否点亮,软件是否产生相应告警。

#### 请务必确认各限位正常工作后,方可进行下一步设置/动作。

根据机床结构设置 X/Y 轴最大行程。回原完成后,勾选启用软限位,系统将对运行行程进行限制,超 出行程会产生相应软限位告警。

#### 3、配置轴脉冲当量

必须准确配置机床各轴脉冲当量,否则会引起运行速度和精度上的误差。软件脉冲当量的含义为:机床运行 1MM 距离需要的脉冲个数。

举例说明:用户机床 X 轴伺服驱动细分为 10000 (电机旋转 1 圈需要的脉冲数), X 轴电机每转一圈机床行进的距离为 10mm,则 X 轴脉冲当量=10000/10=1000

若脉冲当量不为整数,软件最大可支持小数点后4位设置,极大程度保证运行精度。

#### 4、配置回原过程

系统默认采用二次回原。原点信号用户可以自由配置。支持采用伺服电机 Z 相/限位/原点信号作为原 点采样信号。

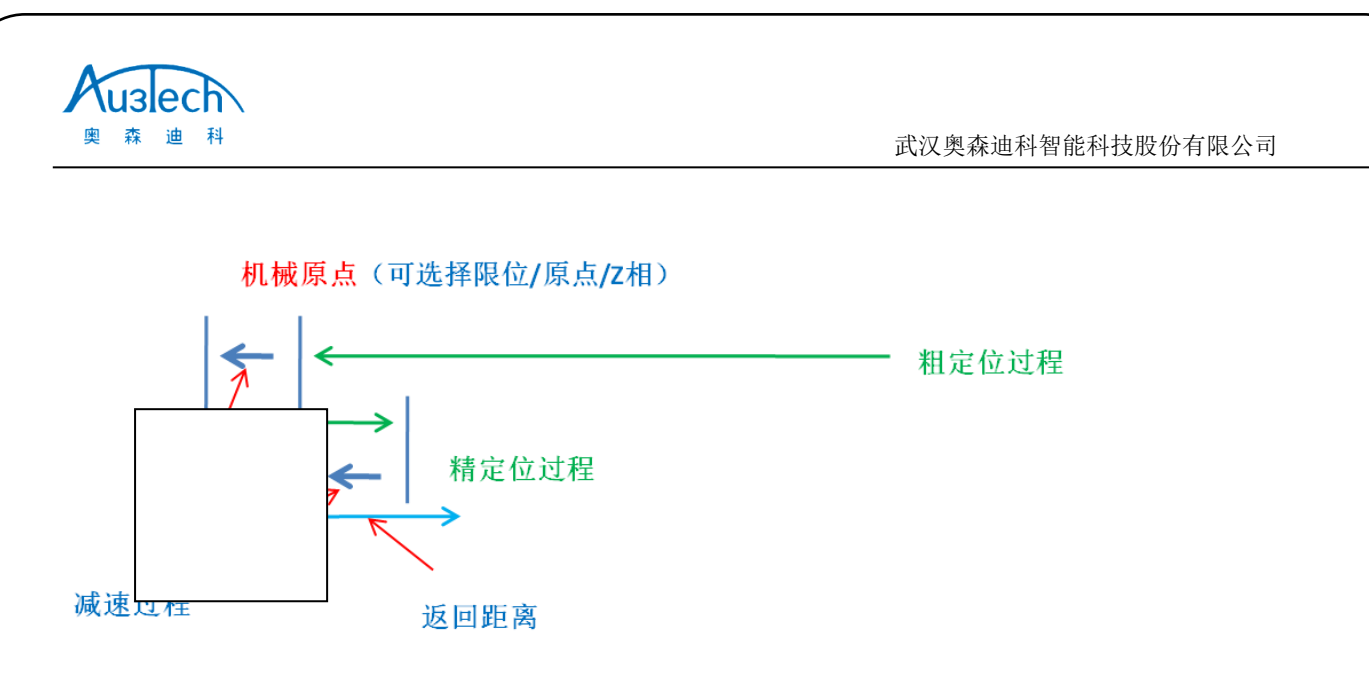

用户可依据根据上图设置对应的回原参数,回原速度建议不要设置过快,保证回原过程平稳安全。

#### 4.3.2 激光器配置与调试

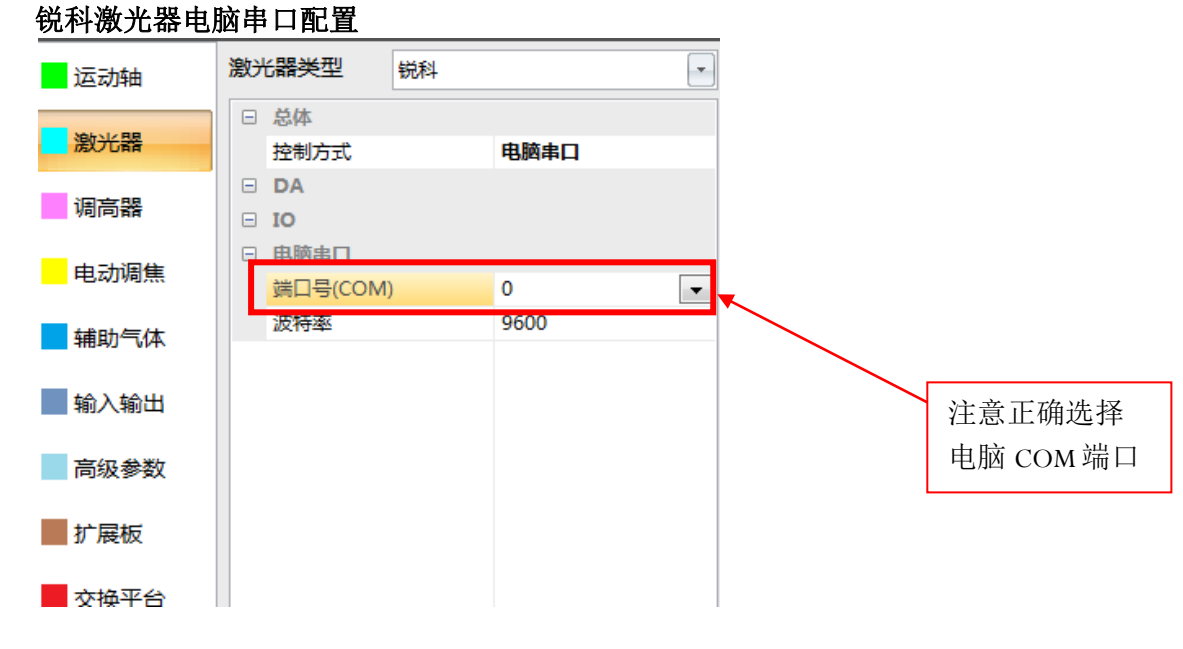

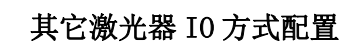

| 突林 迪 科       |         |       | 武汉奥 | 森迪科智能科技股份有限公司 |
|--------------|---------|-------|-----|---------------|
| 运动轴          | 激光器类型   | 其它    | •   |               |
|              | □ 总体    |       |     |               |
| 激光器          | 控制方式    | IO    |     |               |
|              | DA DA   |       |     |               |
| 调向器          | DA端口    | 2     |     |               |
|              | DA范围    | 0~10V |     |               |
| 电动响馬         | ☑ DA上电输 | Щ     |     |               |
| 雄ҧ与休         | IO IO   |       |     |               |
| HEAD WAY     | 远程钥匙(准  | 备) 0  |     |               |
| 输入输出         | 光闸      | 3     |     |               |
| 1857 (185-44 | 激光输出    | 0     |     | <u> </u>      |
| 高级参数         | 红光      | 4     |     | → 任息止哺乱直恢     |
|              | □ 电脑串口  |       |     | 下按线端口         |

#### I/0 方式控制激光器:

当激光器采用 I/O 口控制时,控制方式选择 I/O,DA 端口,I/O 端口根据接线情况配置,激光器配置完成后,可通过开启红光或开启关闸/激光,确认激光器出红光与出激光是否正常。

#### 4.3.3 调高器配置与调试

MCC3721NC 数控板卡集成 Z 轴电容调高器,采用"脉冲+方向信号"控制伺服驱动器,Z 轴端口定义和接线方式可参考 X/Y 轴。在参数配置界面中,将调高器控制方式设置为 MCC3721H 即可。

| 运动轴  | 调高器参数                 |   |
|------|-----------------------|---|
| 激光器  | □ 总体<br>控制方式 MCC3721H | - |
| 调高器  | □ 电脑串口                |   |
| 电动调焦 |                       |   |
| 辅助气体 |                       |   |
| 輸入輸出 |                       |   |
|      |                       |   |

调高器控制方式设置完成并生效后,在系统分析栏目中选择"调高器"选项,查看调高器状态与参数 设置。

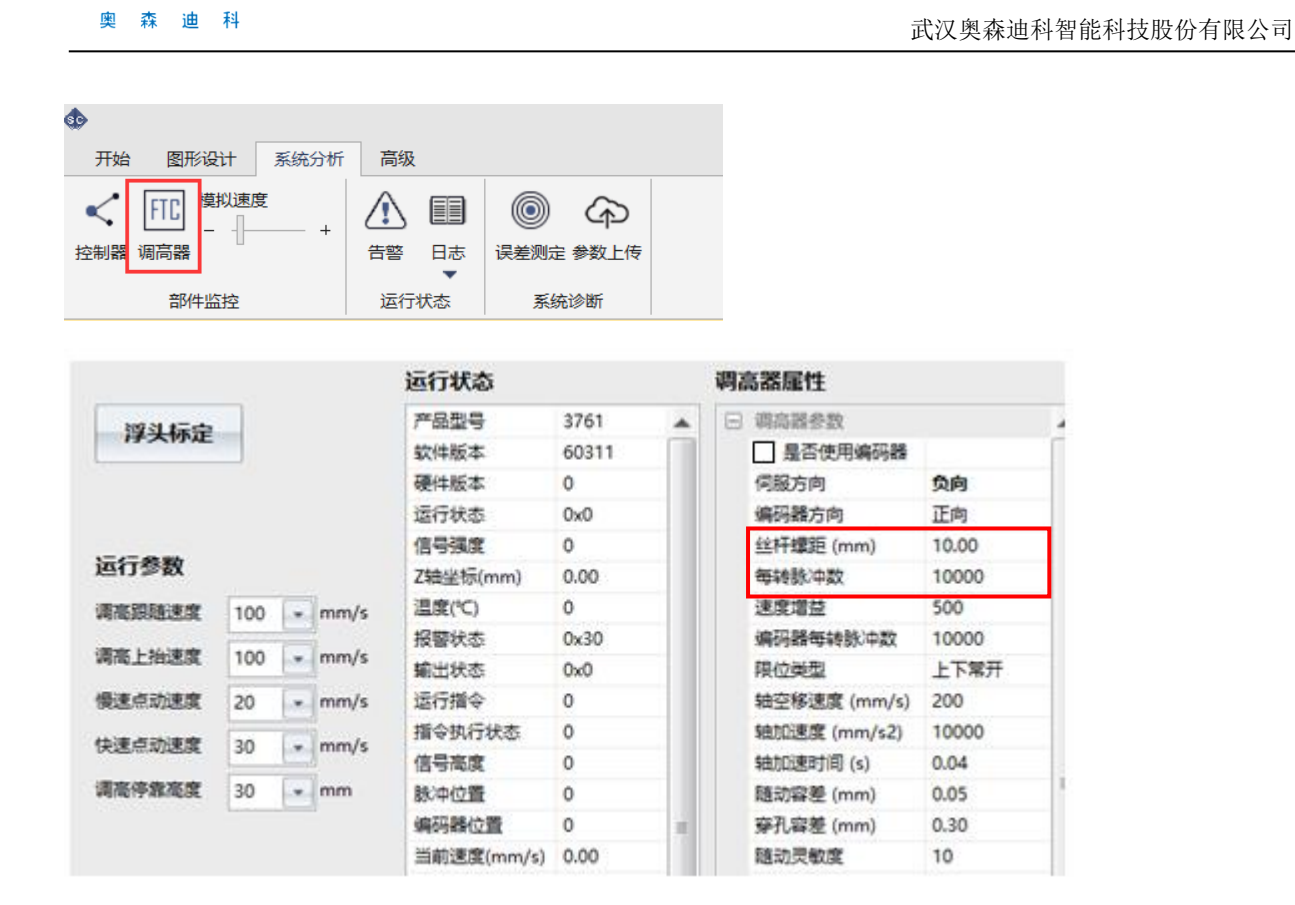

注意:调高器参数务必保证 "丝杆螺距" "每转脉冲数" 与机床 Z 轴螺距, Z 轴电机每转脉冲数设置 一致。

确认软件版本,信号强度等信息是否已经正常显示。如果信息正常显示,表明 MCC3721 板载电容调高器已配置成功。

#### 4.3.4 电动调焦头配置

Kuslech

MCC3721NC 匹配奥森迪科电动调焦头时,选择板载串口选项。

| 运动轴  | 电动调焦参数     |          |
|------|------------|----------|
|      | □ 电动调焦     |          |
| 激光器  | 控制方式       | 板载串口 🛛 🗸 |
|      | □ 电脑串口     |          |
| 调高器  | □ 板载串口     |          |
|      | □ 启用高级板载串口 |          |
| 电动调焦 |            |          |

如果用户配置的第三方电动头,需先启用扩展板,然后在电动调焦界面选择第四轴控制即可。

| Ausech | <b>\</b>     |         |                  |
|--------|--------------|---------|------------------|
| 奥森迪科   |              |         | 武汉奥森迪科智能科技股份有限公司 |
| 运动轴    | 扩展板          |         |                  |
| 激光器    | □ 忌体<br>控制方式 | 板载串口  ▼ |                  |
| 调高器    |              |         |                  |
| 电动调焦   |              |         |                  |
| 辅助气体   |              |         |                  |
| 輸入輸出   |              |         |                  |
| 高级参数   |              |         |                  |
| 扩展板    |              |         |                  |

电动调焦参数选择第四轴控制

| 运动轴  | 电动调焦参数     |        |
|------|------------|--------|
|      | □ 电动调焦     |        |
| 激光器  | 控制方式 第四轴控制 | $\sim$ |
|      | □ 电脑串口     |        |
| 调高器  | □ 板载串口     |        |
| 电动调焦 |            |        |
|      |            |        |

从系统分析一电动调焦进入第四轴电动调焦参数界面,并正确配置切割头相关参数。

| FTC ECH<br>控制器 调高器 电动调集 |         |            | ) () () ()<br>鉄告 误差測定 参数」<br>・<br>またジェ | )<br>L传 |               |       |
|-------------------------|---------|------------|----------------------------------------|---------|---------------|-------|
| ☑启用状态悬浮窗                | f       | 运行状态       |                                        | 电动      | 功调焦属性         |       |
|                         |         | 设备识别码      | 0                                      | Ξ       | 扩展板参数         |       |
| 回原点                     | 未回原     | 软件版本       | 0                                      |         | 参数信息          | 0     |
| 步进上 停止<br>步进下           | Mar . L | 输入状态       | 0x0                                    |         | 电机每转运行距离 (mm) | 0.000 |
|                         | 停止      | 輸出状态       | 0x0                                    |         | 电机运行方向        | 正向    |
|                         |         | 报警状态       | 0x0                                    |         | 电机每转脉冲数       | 0     |
|                         |         | 运行状态       | 0x0                                    |         | 轴空移速度 (mm/s)  | 0.000 |
| 点动步长 1.0 mm             | nm      | 运行命令       | 0                                      |         | 轴运行加速度        | 0     |
|                         |         | 轴位置(mm)    | 0.00                                   |         | 轴运行加速时间 (ms)  | 0     |
| 空移速度 20 🔹 r             | nm/s    | 当前速度(mm/s) | 0.00                                   |         | 轴粗回原速度 (mm/s) | 0.000 |
|                         |         |            |                                        |         | 轴精回原速度 (mm/s) | 0.000 |
|                         |         |            |                                        |         | 轴原点偏移 (mm)    | 0     |
|                         |         |            |                                        |         | 轴回原方向         | 负向    |
|                         |         |            |                                        |         | 轴限位类型         | 负常开正常 |
| 原点微调 - 0.1              | * +     |            |                                        |         |               |       |

#### 4.3.5 气体配置与调试

系统支持高低压阀/比例阀两种气体控制方法。可根据需要配置相应气体端口。

| ſ      | 辅助气体(为确保使用回日)<br>日 低压阀 | 「靠性,建议气阀开关 | 配置      | 为D09 | 或DO10)<br>本类型 | 瓦气              | ✓ ☑ 启用气服 | E校正    |
|--------|------------------------|------------|---------|------|---------------|-----------------|----------|--------|
| 高      | 空气<br>氧气               | 1<br>2     | _       | 气压校正 | E点数           |                 | 10 设置点   | 数      |
| 式 正 日  | 氮气                     | 0          |         | DA2  | · 0.00        | 设置电压            | 关闭电      | Ŧ      |
| ₹<br>₹ | E) 高压阀<br>高压空气         | 0          |         |      | 电压(V)         |                 | 气压(Bar)  | 1      |
| 记      | 高压氧气                   | 0          |         | 1    | 1.00          |                 | 1.00     | İ      |
| ≞.     | 高压氮气<br>日 比例阀          | 0          |         | 2    | 2.00          |                 | 2.00     |        |
|        | 空气比例阀(DA)              | 0          | $\prec$ | 3    | 3.00          |                 | 3.00     | 1      |
| と と    | 氧气比例阀(DA)              | 2          | $\sim$  | 4    | 4.00          |                 | 4.00     |        |
| 利      | 氮气比例阀(DA)              | 0          |         | 5    | 5.00          |                 | 5.00     | 1      |
|        | 最高气 (bar)<br>空气比例阀开关   | 0          |         | 6    | 6.00          |                 | 6.00     |        |
|        | 氧气比例阀开关                | 0          |         | 7    | 7.00          |                 | 7.00     | 1      |
|        | 氮气比例阀开关                | 0          |         | 8    | 8.00          |                 | 8.00     | -      |
| ∃.     | <ul> <li></li></ul>    | 0          |         | 9    | 9.00          |                 | 9.00     | 1      |
|        | ريخيا <u>،</u>         | U          |         | 10   | 10.00         |                 | 10.00    | $\lor$ |
|        |                        |            |         |      |               |                 |          |        |
|        | ────                   | 气配置        |         |      | 比例            | <b>→</b><br>阀气压 | DA校正     |        |

**说明**: 气压校正仅支持配置为比例阀的气体,通过设置气压校正的点数以及各点电压和对应的气压 值,保证气压精确控制。

#### 4.3.6 I/0 口配置与调试

系统 I/0 口可自由配置,目前支持机床信号灯、急停/水冷/激光器报警、自润滑、分区除尘、自定义输入、自定义输出、自定义报警等多种形式的配置。

以三色信号灯为例:

用户将信号线连接至相应输出口后,需要在软件进行配置。

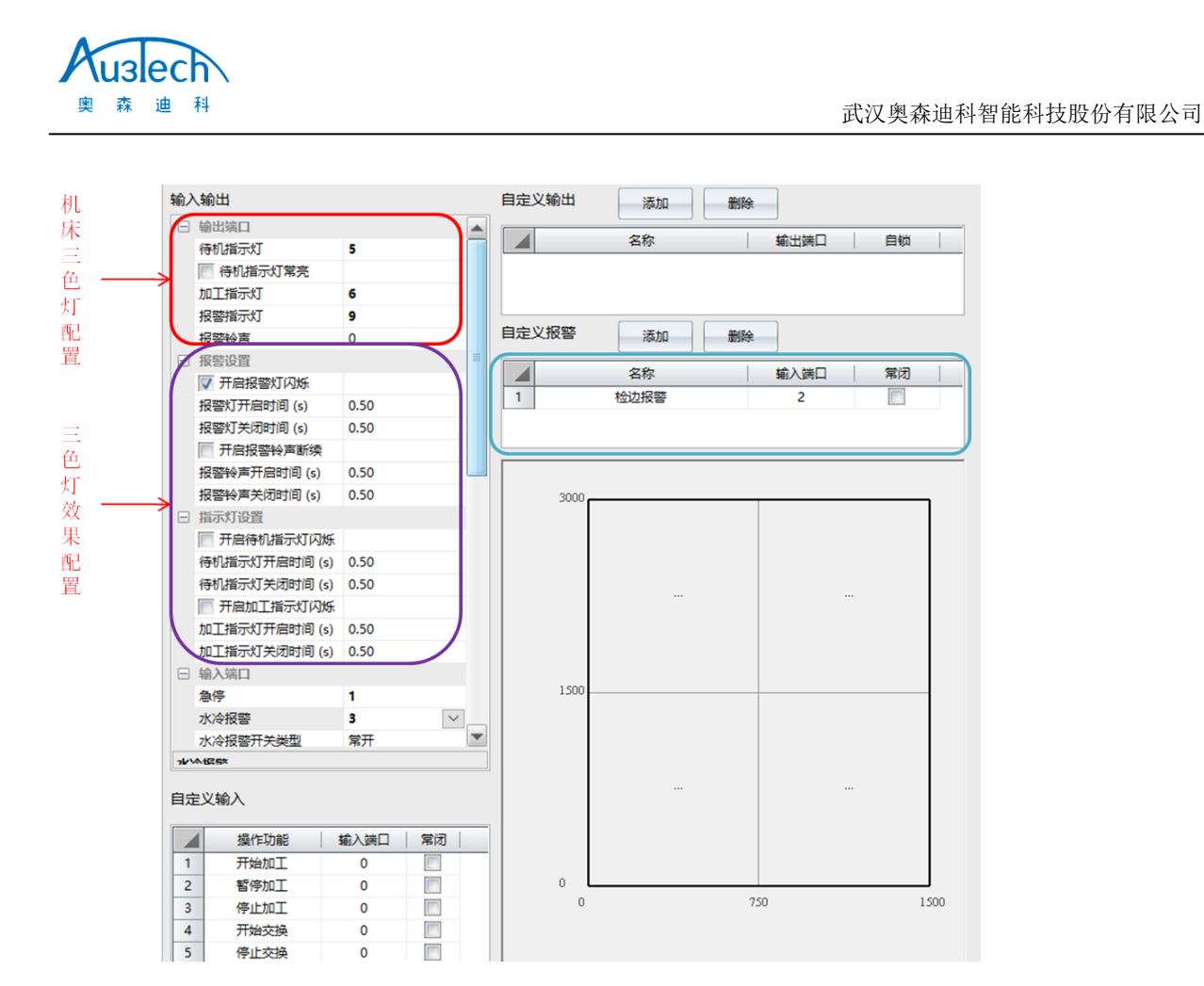

#### 4.3.7 手柄配置

手柄使用之前需要与系统进行一对一配对绑定。

绑定步骤:

1、插入手柄信号接收器。用户既可插在电脑主机 USB 插槽,也可插在数控板卡 USB 接口上。

2、同时按下手柄左键和右键,完成配对。

| ♠                            |                           |              |
|------------------------------|---------------------------|--------------|
| 开始 图形设计 系统分析 高级              |                           |              |
| 🗱 🔗 🛃 🗈 P                    | 🚠 🔘 🖾 🖈 🔟                 |              |
| 参数配置 硬件重连 硬件重启 硬件升级 设置本机IP i | 防问设置 手柄配对 软件设置 系统恢复 干涉仪   |              |
| 硬件                           | 软件    辅助功能                | u<br>Li      |
|                              |                           |              |
|                              | ×                         |              |
|                              |                           |              |
| 请同时按下手柄的左移和右移按键              | d000d80-3234360a-31303031 | ▶ 出现配对码后,说明系 |
|                              |                           | 统与于枘巳经配刈成功   |
|                              |                           |              |
|                              | 配对 取消                     |              |
| L                            |                           |              |
|                              |                           |              |

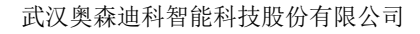

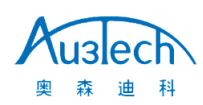

#### 5. 试运行

部件配置完成后可以开始试运行。用户可按以下步骤确认:

1、确认各轴运行方向是否正确。

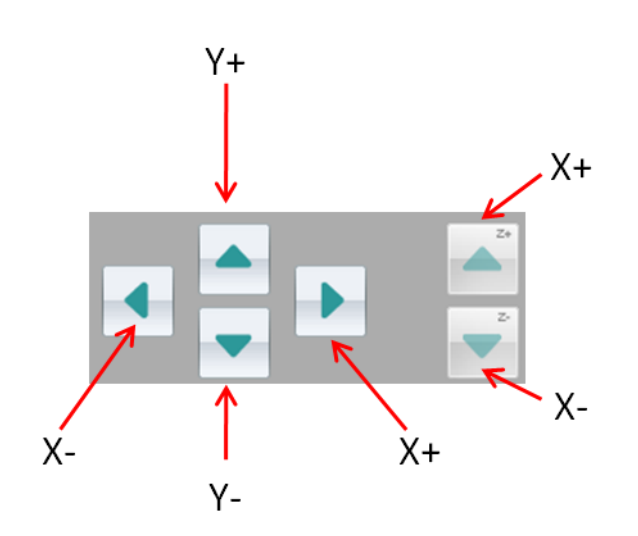

2、确认运行速度/精度是否满足要求,可通过误差测定进行检查。

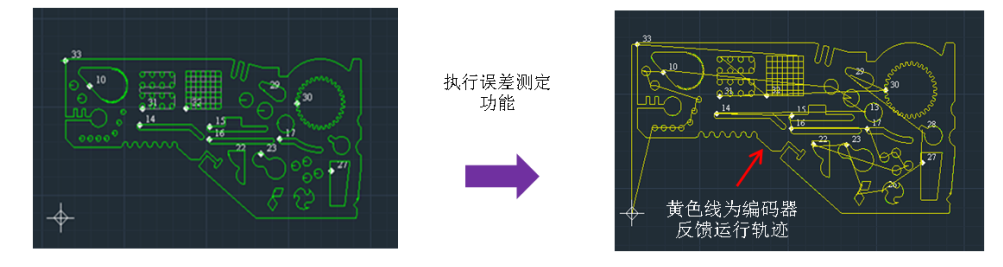

3、确认调高器工作正常。

系统第一次工作时,务必进行浮头标定。标定请依次确保一下内容:

- 切割头正下方已放置待标定的金属板材
- Z轴点动上、点动下方向正确,速度正常
- Z轴上限位正常, Z轴可以正常回原

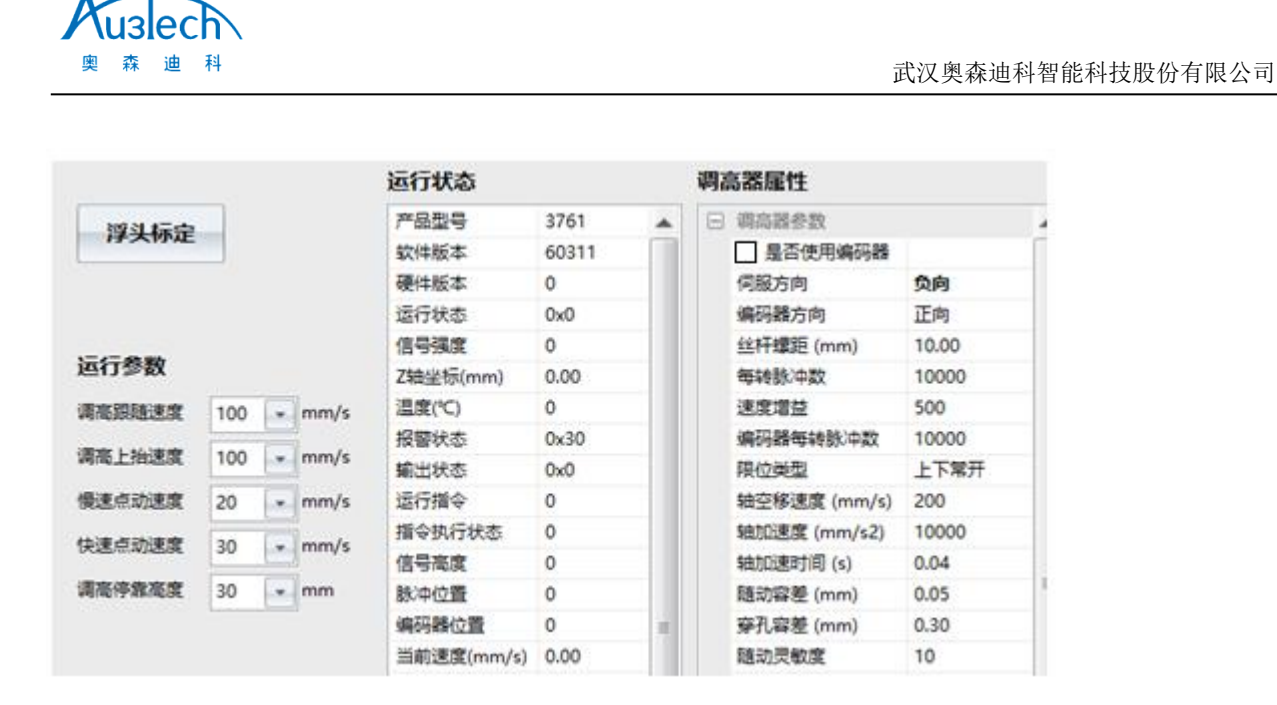

4、确认电动调焦动作是否正常

点击回原、步进上、步进下按键,确认电动调焦头按要求动作。

| 开始图形设计系统分析                                                                                                    | 高级                                                                                                    |                                                                                    |                                                                       |                                              |                                |
|----------------------------------------------------------------------------------------------------|----------------------------------------------------------------------------------------------------|------------------------------------------------------------------------------------|-----------------------------------------------------------------------|----------------------------------------------|--------------------------------|
| ✓ FTC ECH 模拟速<br>交 ① ①                                                                                                    | 度<br>                                                                                                    | ] 🔛 🔜                                                                              | <ul> <li>参数上传</li> </ul>                                              |                                              |                                |
| 部件监控                                                                                                    |                                                                                                    | 系统诊                                                                                | 診断                                                                    |                                              |                                |
| 🔽 启用状态悬浮窗                                                                                                    | 运行状态                                                                                                    |                                                                                    | 电动调焦属性                                                                |                                              |                                |
| <ul> <li>回原点</li> <li>ピ回原</li> <li>步进上</li> <li>停止</li> <li>少进下</li> <li>売动步长</li> <li>1.0 ▼ mm</li> <li>空移速度</li> <li>10 ▼ mm/s</li> </ul> | <ul> <li>产品型号</li> <li>软件版本</li> <li>輸入状态</li> <li>輸出状态</li> <li>报警状态</li> <li>运行状态</li> <li>运行状态</li> <li>运行命令</li> <li>轴位置(mm)</li> <li>当前速度(mm/s)</li> <li>气压(bar)</li> </ul> | 25088<br>81112<br>0x30001<br>0x0<br>0x0<br>0x80000001<br>2<br>0.00<br>0.00<br>0.00 | 日动调焦参数<br>低气压告警下;<br>高气压告警上;<br>气压告警检测;<br>高温告警阈值<br>高温告警检测;<br>是否启用数 | 孚比例<br>孚比例<br>时间 (s)<br>(℃)<br>时间 (s)<br>次回原 | 10<br>2000<br>3<br>50.000<br>5 |
| 原点微调 - 0.1 - +                                                                                                    | 温度(℃)<br>目标气压(bar)<br>LED灯颜色                                                                                                    | 25.5<br>0.00<br>0xff                                                               |                                                                       |                                              |                                |

说明:原点微调功能用于校正电动调焦视窗零点位置。一般不需要用户调整。

5、确认激光器 /气体工作是否正常。

第一步:在运行参数中设置气体类型,开气延时、激光器点射功率、频率等参数。

| 奥林 迪 科      |      | 武汉奥森迪科智能科技股份有限公司 |
|-------------|------|------------------|
| 激光控制        |      |                  |
| 激光点射功率 (%)  | 10   |                  |
| 点射激光频率 (Hz) | 5000 |                  |
| 点射峰值电流(%)   | 100  |                  |
| V 加工时自动控制光闸 |      |                  |
| 气体控制        |      |                  |
| 手动气体类型      | 空气   |                  |
| 狀认气压 (bar)  | 4.00 |                  |
| 干气延时 (ms)   | 100  |                  |
| 首点开气延时 (ms) | 200  |                  |
| 换气延时 (ms)   | 200  |                  |
|             |      |                  |

至此系统配置完成。由于软件版本不断更新和迭代,各项功能和参数界面以实际软件为准; 如若存在差异或遗漏,请与相关售后技术支持人员联系,也可关注官网发布的最新版本。